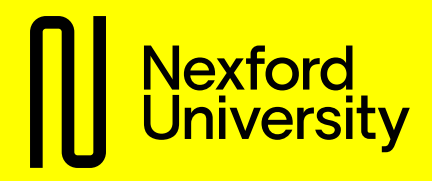

# **Nexford University Application Guide**

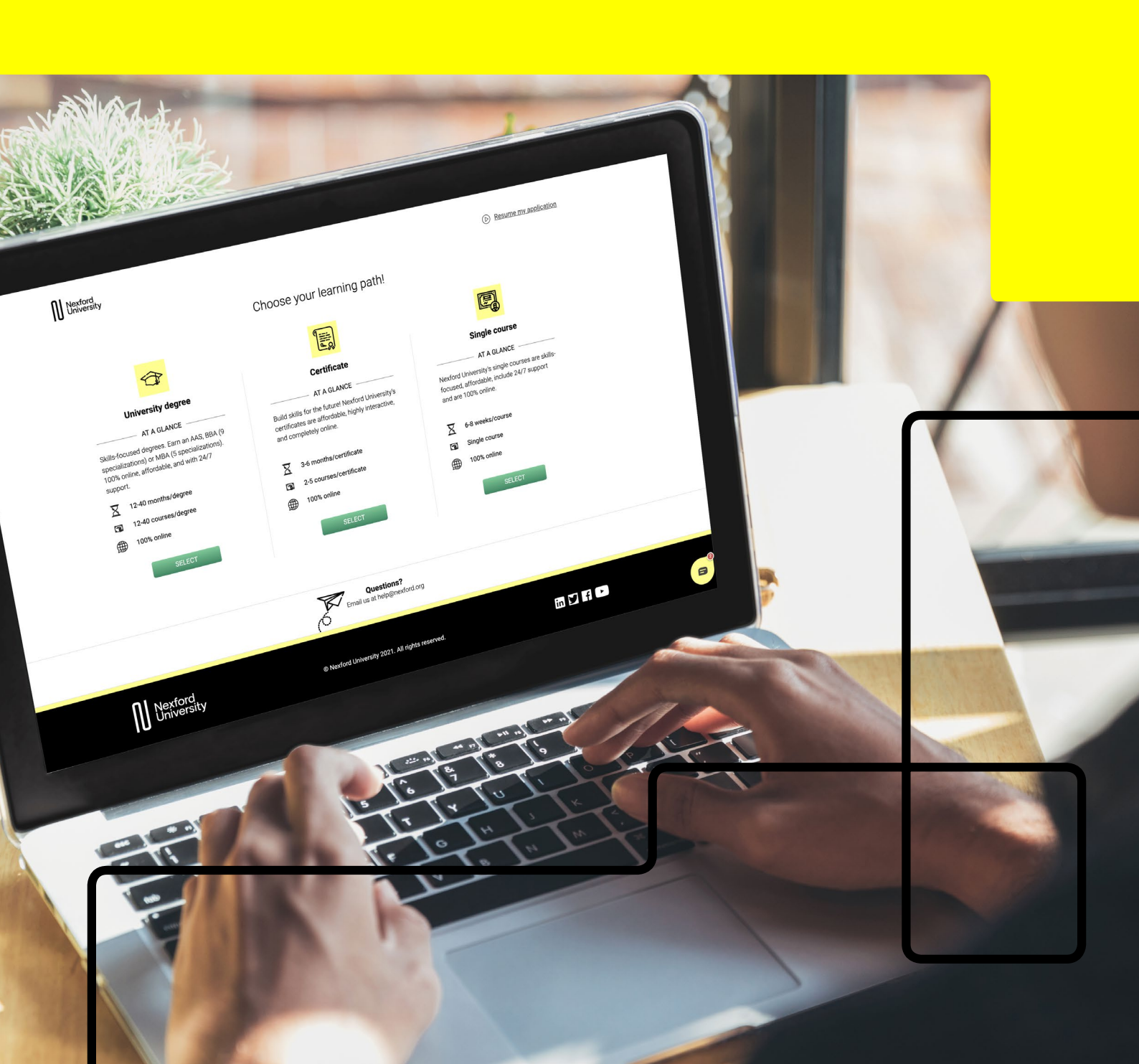

Contents

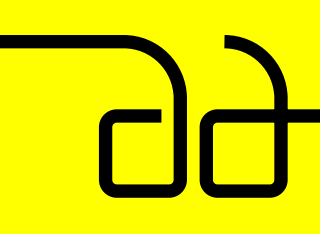

#### **WELCOME**

SECTION 1 Completing the Application SECTION 2 Completing Enrollment SECTION 3 Additional Information PAGE NO.

2/24

# Here's a step-by-step guide to completing your Nexford application

This guide contains all the sections of the application, in the order they appear online.

#### SECTION 1: COMPLETING THE APPLICATION

#### **1.A Applying for a Nexford degree program**

- 1.A.1 Select your program
- 1.A.2 Register and start your application
- 1.A.3 Enter your education history
- 1.A.4 Pick your learning path
- 1.A.5 Tell us a bit more about you
- 1.A.6 Proof of identity
- 1.A.7 Paying your application fee
- **1.A.8 Application review**

#### 1.B Applying for Nexford graduate/undergraduate courses

- 1.B.1 Choose your learning path
- 1.B.2 Register and start your application
- 1.B.3 Tell us a bit more about you
- 1.B.4 Paying your course fee

#### **SECTION 2: COMPLETING ENROLLMENT**

- 2.1 Complete your enrollment
- 2.2 Payment details
- 2.3 Enrollment agreement
- 2.4 Paying your tuition fee
- 2.5 Enrollment completed

#### **SECTION 3: ADDITIONAL INFORMATION**

Typically, it should take you no longer than 15 minutes to complete your application to Nexford - it's that simple!

You don't need to complete your application in one go – you can save your progress and log back in at any time.

To get started, go to

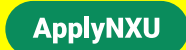

Contents

WELCOME

SECTION 1 Completing the Application SECTION 2 Completing Enrollment SECTION 3 Additional Information PAGE NO.

3/24

# **SECTION 1: Completing the Application**

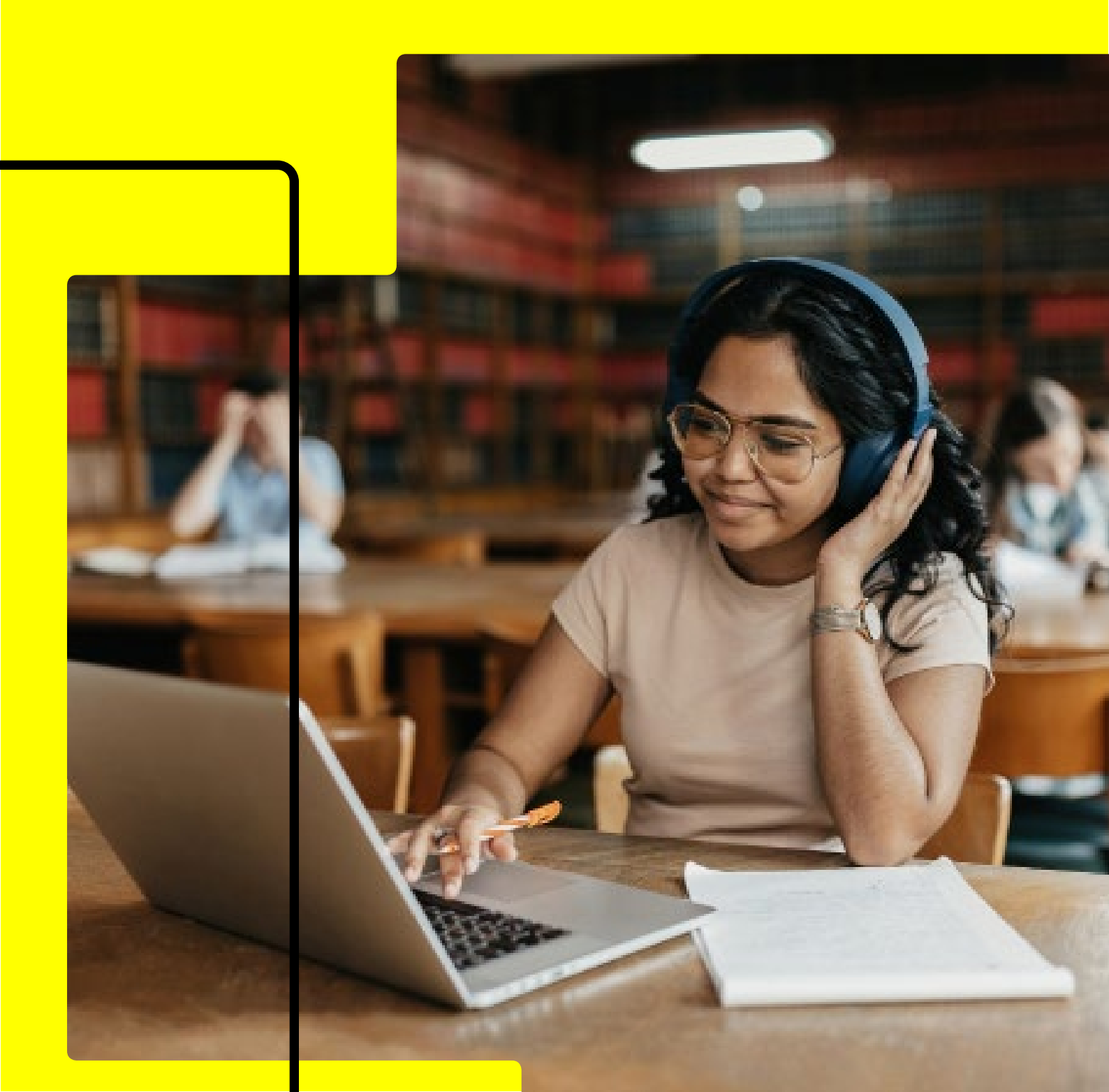

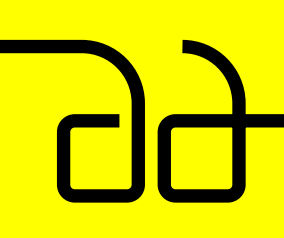

SECTION 1 Completing the Application SECTION 2 Completing Enrollment SECTION 3 Additional Information

PAGE NO.

4/24

# 1.A Applying for a Nexford degree program

#### 1.A.1 Select your program

When applying to Nexford you'll be given the option to select your program or continue an application, if you've already started one.

Use the "Select Program" to start a new application and choose the program you want to apply for.

You'll see three learning paths:

- Degrees
- Courses

After you've selected your learning path, choose the degree program that suits your needs.

#### TIP

Need help deciding which degree program is right for you? Our **Nexford Application Specialists** are here to help! You can email them at **help@nexford.org** or chat with them on WhatsApp for more information.

|                | Welcome to Nexford ApplyNXU                     |
|----------------|-------------------------------------------------|
|                | Returning applicant? Pick up where you left off |
| Get started by | y telling us your email address                 |
| Email          |                                                 |
|                | SUBMIT                                          |
|                | New to Nexford?                                 |
|                | Head over to our catalog to select a program.   |
|                | SELECT PROGRAM                                  |

| Choose Program     | n                            | CLOSE |
|--------------------|------------------------------|-------|
| Find and select th | ne program you want to start |       |
| Degrees            | Courses                      |       |
| Select Degree      |                              | ~     |

| Degrees                          | Courses    |  |
|----------------------------------|------------|--|
| Select Degree                    |            |  |
|                                  |            |  |
| MBA                              |            |  |
| IVIDA                            |            |  |
| AAS                              |            |  |
| AAS<br>BBA                       |            |  |
| AAS<br>BBA<br>MS in Digital Tran | sformation |  |

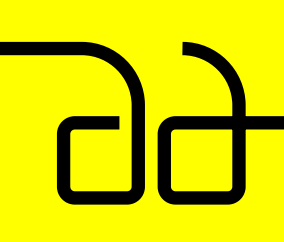

SECTION 1 Completing the Application SECTION 2 Completing Enrollment SECTION 3 Additional Information

PAGE NO.

5/24

#### 1.A.2 Register and start your application

| Welcome to Nexford ApplyNXU                 | J                                                                                                    |
|---------------------------------------------|----------------------------------------------------------------------------------------------------|
| Degree: MBA                                 | o                                                                                                    |
| ling us your email address                  |                                                                                                    |
|                                             |                                                                                                    |
| SUBMIT                                      |                                                                                                    |
| Any questions? Get in touch and we'll help. |                                                                                                    |
|                                             | Welcome to Nexford ApplyNXI<br>Degree: MBA<br>ing us your email address<br>SUBMIT<br>Any questions? Get in touch and we'll help. |

|                                                  | Welcome to Nexford ApplyNXU                                                    |                           |
|--------------------------------------------------|--------------------------------------------------------------------------------|---------------------------|
|                                                  | Degree: MBA                                                                    | G                         |
|                                                  |                                                                                | 0                         |
| We've sent a verificat<br>pencil icon to provide | tion code to your email. Please copy and paste it into<br>a a different email. | he field below or hit the |
| Verification code                                |                                                                                |                           |
|                                                  | VERIFY                                                                         |                           |
|                                                  | Any questions? Get in touch and we'll help.                                    |                           |

#### TIP

#### Save and Resume your application

You can leave the Nexford site and continue your application at a later stage without having to create an account. To return to your application visit, ApplyNXU enter the email address you used in your application and we'll send you a code that will allow you to resume your application. To apply to Nexford University, you must register with a valid email address. We will use it to contact you about your application and enrollment.

If you don't already have an email address you will need to set one up.

Once submitted, you will receive a verification code. Please then enter this when prompted.

Why do we need your email address? We need your email address so that, we can send emails alerting you to changes to the status of your application, including our decision. It also allows you to save and complete your application at any time.

Keep your email address up-to-date If you want to update the email address you used in your application, please contact help@nexford.org.

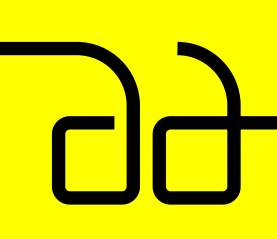

| WELCOME | SECTION 1<br>Completing the<br>Application | SECTION 2<br>Completing<br>Enrollment | SECTION 3<br>Additional<br>Information | <b>PAGE NO.</b><br>6 / 24 |
|---------|--------------------------------------------|---------------------------------------|----------------------------------------|---------------------------|
|         |                                            |                                       |                                        |                           |

#### **1.A.3 Enter your education history**

|                            | Degree: MBA                                            | 9 |           |
|----------------------------|--------------------------------------------------------|---|-----------|
|                            | 1 2 6 6 5                                              |   |           |
|                            | To start, we need to ask about your previous education | n |           |
| What is your highest leve  | el of education?                                       |   | ~         |
| Select the university/coll | ege you graduated from                                 |   | ~         |
| 1                          | Optional: diploma or transcript                        | ф | $\otimes$ |
|                            | CONTINUE                                               |   |           |

For all programs, we will ask you the following about your education history:

- Highest education level Please select the highest education level you achieved.
- School you graduated from\* Please enter the name of the school you graduated from most recently.
- **Diploma or transcript** upload Please upload a copy of your diploma or transcript

|                            | (1) (2) (3) (4) (5)                                    |   |
|----------------------------|--------------------------------------------------------|---|
|                            | To start, we need to ask about your previous education |   |
| Bachelor's Degree          |                                                        | ~ |
| Was your degree busines    | s related?                                             | ~ |
| Enter the name of your d   | rgree                                                  |   |
| Choose graduation year     |                                                        |   |
| Select the university/coll | age you graduated from                                 |   |
| D                          | Optional: diploma or transcript                        |   |

We may also ask you for the following information depending on your education history and choice of program:

Was your degree business related?\* Please select whether or not your degree was in a business related field

**Degree name**\* Please enter the name of the degree or certificate if you have one.

**Graduation year**\* Please enter the year you graduated.

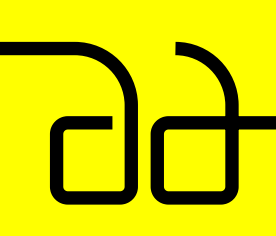

| WELCOME | SECTION 1<br>Completing the<br>Application | SECTION 2<br>Completing<br>Enrollment | SECTION 3<br>Additional<br>Information | <b>PAGE NO.</b><br>7 / 24 |
|---------|--------------------------------------------|---------------------------------------|----------------------------------------|---------------------------|
|         | Application                                | Enronment                             | Information                            |                           |

#### 1.A.4 Pick your learning path

| Choose your learning path      Choose your learning path      Submit a full application      Apply directly to the MBA program with a \$25 application fee.      Our admissions team will review your application, offering direct admission to the MBA or recommending the Fendatorian Certraficate based on your qualifications.                                                                                                    | Start your farming                                                                                                    | Image: Open state     Image: Open state       Image: Open state     Image: Open state                                                                                                    |                                                                                                    |
|----------------------------------------------------------------------------------------------------|----------------------------------------------------------------------------------------------------|----------------------------------------------------------------------------------------------------|----------------------------------------------------------------------------------------------------|
| Choose your learning path           Submit a full application         Try the first MBA course           Apply directly to the MBA program with a \$25 application fee.         Not sure about committing to the full MBA?           Our admissions team will review your application, offering direct admission to the MBA or recommending the Fernatance Certificate based on your qualifications.         Register for the Global Business Course and see what online learning and the Nextord University experience is like.                                                                                                    | Start your foundation                                                                                                    |                                                                                                    |                                                                                                    |
| Submit a full application         Try the first MBA course         A           Apply directly to the MDA program with a \$25 application fee.         Not sure about committing to the full MBA?         A           Our admissions team will review your application, offering direct admission to the MBA or recommending the fearing and the Nextord University experience is like.         September 2010         September 2010         Septembe | Start your roundation                                                                                                    | Submit a full application                                                                                                    | Try the first MBA course                                                                                                    |
| CONTINUE APPLICATION  Winer You're raacy to commit to an MoA, you'n aiready nave completed the first oursel  CONTINUE APPLICATION  START WITH A COURSE                                                                                                    | Recommended<br>Recommended<br>As your undergraduate degree is not<br>na business field, you'll need to take<br>the one-curse Business<br>Fundamentals certificate before<br>getting started in your MBA.<br>You'll progress directly into the MBA<br>when you:<br>• Complete this certificate<br>• Provide a copy of your ID and<br>proof of your degree | Apply directly to the MBA program<br>with a 525 application fee.<br>Our admissions team will review your<br>application, offering direct admission<br>to the MBA or recommending the<br>Foundations Certificate based on<br>your qualifications. | Not sure about committing to the f<br>MBA <sup>2</sup><br>Register for the <b>Global Business</b><br><b>Course</b> and see what online learning<br>and the Neoford University<br>experience is like.<br>When you're ready to commit to an<br>MBA, you'll aneady have complete<br>the first course! |

If you have selected one of Nexford's degree programs in the previous step and depending on your previous education history, will now have the following options to start your learning.

1. Submit a full application for your chosen degree program

#### OR

2. Enrol in a Foundation Course as a prerequisite to your chosen degree program

a. If you're applying for the Nexford MBA program, try the first course before committing to the full program

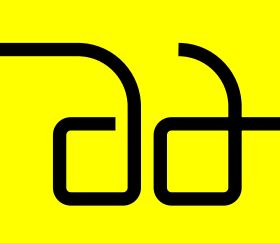

SECTION 1 Completing the Application SECTION 2 Completing Enrollment SECTION 3 Additional Information

PAGE NO.

8/24

#### 1.A.5 Tell us a bit more about you

| Degree: MBA                                                         | P    |
|---------------------------------------------------------------------|------|
| 0                                                                   |      |
| First Name                                                          |      |
| Last Name                                                           |      |
| Year of Birth                                                       | ~    |
| Town or city you live in                                            | ~    |
| Phone Number                                                        |      |
| Nationality                                                         | ×    |
| Gender                                                              | ~    |
| How did you hear about us                                           | ~    |
| □ I have read and understand the terms & conditions and privacy pol | licy |
| REGISTER                                                            |      |

#### Your first name

Please enter your first name and middle name(s) exactly as they are stated on official documents, such as your passport, birth certificate or driving license.

#### Your last name

Please enter your last name(s) in the box exactly as they are stated on official documents, such as your passport, birth certificate or driving license.

#### Year of birth

Please select your year of birth from the drop-down list.

#### Town

Please select your town or city you currently live in.

#### Your phone number

Please select your country code from the drop-down list and enter your full mobile number.

#### Nationality

Please select your nationality from the drop-down list.

#### Gender

Please select your gender from the drop-down list.

#### Are you a native English speaker

Select Yes/No to designate native English-speaker status

#### How did you hear about us

Please select your answer from the drop-down list.

#### **Terms and Conditions**

You will need to read & understand prior to ticking the box (this is a requirement prior to moving to the next page)

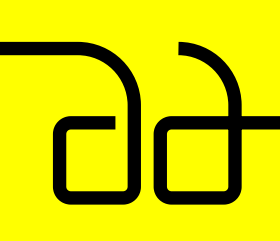

SECTION 1 Completing the Application SECTION 2 Completing Enrollment SECTION 3 Additional Information

PAGE NO.

9/24

## 1.A.6 Proof of identity

|                                                                                 | Degree: MBA                                                                                                    |                                                                                                    |
|---------------------------------------------------------------------------------|----------------------------------------------------------------------------------------------------|----------------------------------------------------------------------------------------------------|
|                                                                                 | 0000                                                                                                    |                                                                                                    |
| Upload your go<br>must be head a<br>Your ID needs to<br>of you. Easies<br>reads | Proof of Identity<br>wernent issued D and a passoor style photo of you<br>d shadlers with your face values. If we don't got for<br>agaleution<br>be an efficial government issued one (not a school of<br>its to take a picture organ) county own order phono<br>ble before upleading. If the ID is not in English, use yo | . It can be a selfie, b,<br>h, we can't review yo<br>2() and include a pho<br>e, then make sure ifs<br>er passaport. |
| Enter your full leg                                                             | al name                                                                                                    |                                                                                                    |
| 0                                                                               | Tetransional Passport                                                                                                    |                                                                                                    |
| 0                                                                               | Upload your government-issued ID                                                                                                    | ¢                                                                                                    |
|                                                                                 |                                                                                                    |                                                                                                    |
|                                                                                 |                                                                                                    | 1                                                                                                    |
| 0                                                                               | Liped a base                                                                                                    | <u>۴</u>                                                                                                    |

#### Your photo ID should:

- Show your most recent full legal name
- Be government-issued
- Be written in English
- Be currently valid
- Including your date of birth

If you are applying for a Nexford degree program you will also have to provide proof of identity

#### Enter your full legal name

Please enter your full legal name exactly as they are stated on official documents, such as your passport, birth certificate or driving license.

#### **Government-issued ID**

Please upload a clear, close-up photo of your government-issued ID (see requirements below).

#### Photo of yourself

Please upload a clear passport-style photo of yourself. This should include your head and shoulders, with your face clearly visible. If you are accepted into Nexford University, this photo will be used in your student ID.

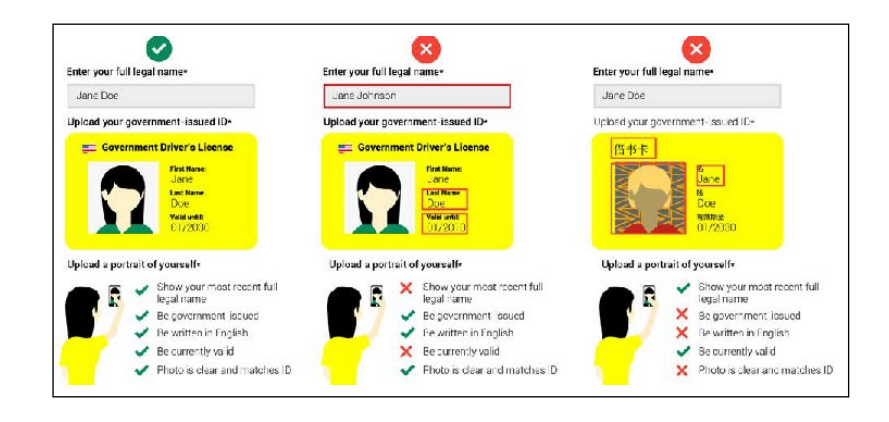

#### TIP

Make sure the information on your application and photo ID matches, and that your photo is clear, otherwise your application could be delayed.

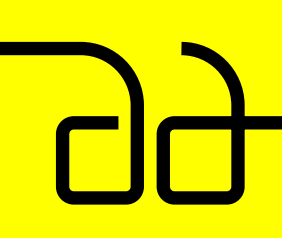

SECTION 1 Completing the Application SECTION 2 Completing Enrollment SECTION 3 Additional Information

PAGE NO.

10/24

#### 1.A.7 Paying your application fee

|                                                      | Q                                     |                    | <ul> <li>Image: Image: Ima</li></ul> |                  |       |
|------------------------------------------------------|---------------------------------------|--------------------|----------------------------------------------------------------------------------------------------|------------------|-------|
|                                                      | lefore we can review yo               | ur details, you'll | need to pay you                                                                                                    | r application fe | •     |
| Coupon Code                                          |                                       | Enter cod          | e                                                                                                    |                  | APPLY |
| Application Fee                                      |                                       | \$30               |                                                                                                    |                  |       |
| Recommended<br>Pay in USD - Der<br>Other<br>PayPal O | dt/Credit Card 🔿<br>) Bank Transfer 🔿 |                    |                                                                                                    |                  |       |
| Recommended<br>Pay in USD - Deb<br>Other<br>PayPal O | N/Credit Card 🥥<br>Bank Transfer 🔿    |                    |                                                                                                    |                  |       |
|                                                      |                                       | Payment De         | tails                                                                                                    |                  |       |
|                                                      |                                       | First Name         |                                                                                                    |                  |       |
|                                                      |                                       | Last Name          |                                                                                                    |                  |       |
|                                                      |                                       | Email              |                                                                                                    |                  |       |
|                                                      |                                       | Street Addre       | 55                                                                                                    |                  |       |
|                                                      |                                       | City               |                                                                                                    |                  |       |
|                                                      |                                       | Post / Zip Co      | de                                                                                                    |                  |       |
|                                                      | Card number                           |                    |                                                                                                    | Autofil link     |       |
|                                                      |                                       | PAY NOW            |                                                                                                    |                  |       |
|                                                      |                                       |                    |                                                                                                    |                  |       |

Please check your card details carefully, then select [Pay now]

For other forms of payment, please follow the on-screen instructions.

Any issues, please contact **billings@nexford.org** or chat with us on WhatsApp If you apply for a Nexford degree program you will be charged an application fee of USD\$25.

We accept all major credit and debit cards, including US and international Visa, Visa Debit, Delta, and MasterCard. Depending on your region we also allow payment via Flywire, Flutterwave, PayPal, and Bank Transfer.

If you don't have either, please check our alternative payment options or contact us at **billings@nexford.org** or chat with us on WhatsApp

Enter coupon code If you have an application fee coupon code, please enter it here.

If you elect to pay via Debit/Credit Card you will be asked to provide the following details:

- **First name** Please enter your first name as exactly stated on your credit/ debit card.
- **Last name** Please enter your last name as stated on your credit/debit card.
- Email address Please enter the email address you used for this application.
- Street Address Please enter the street name of your billing address.
- **City** Please enter the city name of your billing address.

- **Post/Zip Code** Please enter the post/zip code of your billing address.
- **Card number** Please enter the card number.You may only enter numbers, you cannot use spaces or dashes.
- **Expiry** Please enter your cards expiry date.
- **CVV** Please enter the CVV/ security code. It is usually the last 3 digits on the back of your card.

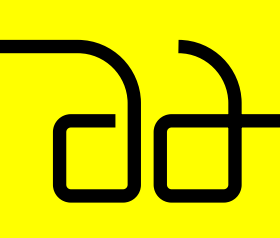

SECTION 1 Completing the Application SECTION 2 Completing Enrollment SECTION 3 Additional Information

PAGE NO.

11 / 24

#### **1.A.8 Application Review**

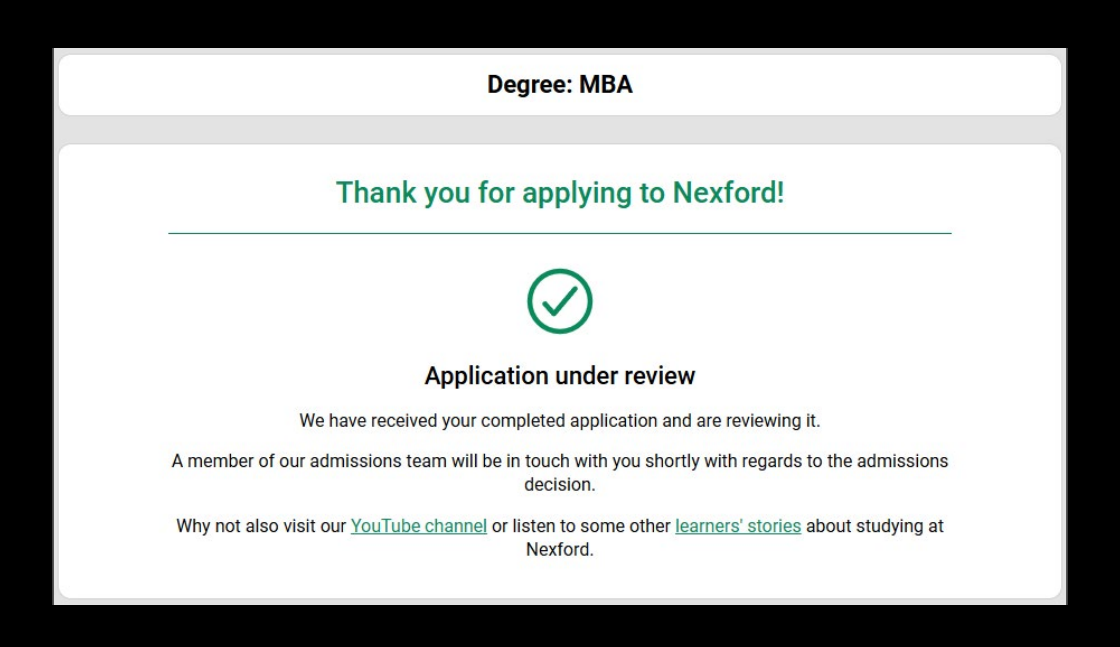

Once you have submitted your application and paid your application fee you should receive an email from our Admissions Team to confirm that we've received your application.

Your application will be reviewed by a member of the Nexford Admissions Team and you'll hear back on a decision in the next few days. Be sure to keep an eye on your email inbox.

#### TIP

If you do not receive the confirmation email within a few minutes of submitting, please check your Spam or Junk folder just in case the confirmation email got delivered there instead of your inbox. If so, select the confirmation email and mark it Not Spam, which should allow future emails from our Admissions Team to get through.

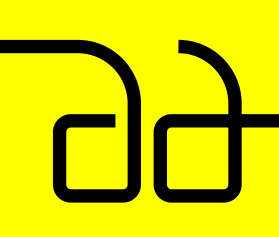

SECTION 1 Completing the Application SECTION 2 Completing Enrollment SECTION 3 Additional Information PAGE NO.

12/24

#### **1.B Applying for Nexford graduate/undergraduate courses**

#### 1.B.1 Register and start your application

When applying to Nexford you'll be given the option to select your program or continue an application, if you've already started one.

Use the "Select Program" to start a new application and choose the program you want to apply for.

You'll see three learning paths:

- Degrees
- Courses

After you've selected your learning path, choose the course that suits your needs.

#### TIP

Need help deciding which degree program is right for you? Our **Nexford Application Specialists** are here to help! You can email them at **help@nexford.org** or chat with them on WhatsApp for more information.

|                | Welcome to Nexford ApplyNXU                     |  |
|----------------|-------------------------------------------------|--|
| P              | Returning applicant? Pick up where you left off |  |
| Get started by | telling us your email address                   |  |
| Email          |                                                 |  |
|                | SUBMIT                                          |  |
|                | New to Nexford?                                 |  |
|                | Head over to our catalog to select a program.   |  |
| 0              | SELECT PROGRAM                                  |  |

| rogram you want to start |                                     |
|--------------------------|-------------------------------------|
| Courses                  |                                     |
|                          | ~                                   |
|                          | rogram you want to start<br>Courses |

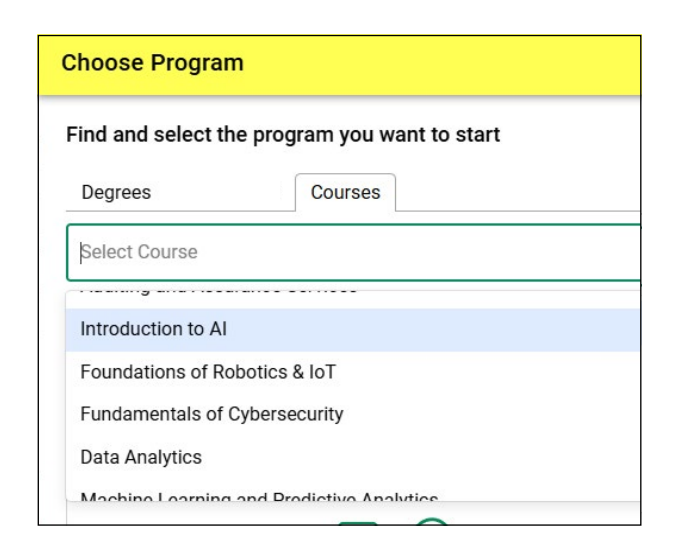

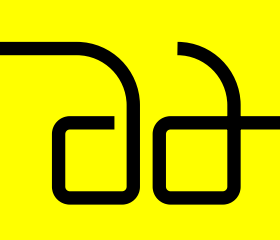

SECTION 1 Completing the Application SECTION 2 Completing Enrollment SECTION 3 Additional Information

PAGE NO.

13/24

#### 1.B.2 Register and start your application

| Weld                        | ome to Nexford               | ApplyNXU       |   |
|-----------------------------|------------------------------|----------------|---|
| Co                          | urse: Introduction to        | o Al           | ٩ |
| AIA2100                     | Stacks into degree           | 1-2 months     | í |
|                             |                              |                |   |
| Get started by telling us y | our email address            |                |   |
| Email                       |                              |                |   |
|                             | SUBMIT                       |                |   |
|                             |                              |                |   |
| Any                         | v questions? Get in touch ar | nd we'll help. |   |
|                             |                              |                |   |

| Welcome to Nexford ApplyNXU                                                                                                    |                  |
|----------------------------------------------------------------------------------------------------|------------------|
| Course: Introduction to Al                                                                                                    | 8                |
| 🛍 AIA2100 🔹 Stacks into degree 🕒 1.2 months                                                                                          | (i)              |
| viwiyi8707@hrafi.com                                                                                                    | 0                |
| We've sent a verification code to your email. Please copy and paste it into the field I<br>pencil icon to provide a different email. | below or hit the |
| Verification code                                                                                                    |                  |
| VERIFY                                                                                                    |                  |
| Any questions? Get in touch and we'll help.                                                                                          |                  |
|                                                                                                    |                  |

#### TIP

#### Save and Resume your application

You can leave the Nexford site and continue your application at a later stage without having to create an account. To return to your application visit, ApplyNXU enter the email address you used in your application and we'll send you a code that will allow you to resume your application. To apply to Nexford University, you must register with a valid email address. We will use it to contact you about your application and enrollment.

If you don't already have an email address you will need to set one up.

Once submitted, you will receive a verification code. Please then enter this when prompted.

Why do we need your email address? We need your email address so that, we can send emails alerting you to changes to the status of your application, including our decision. It also allows you to save and complete your application at any time.

Keep your email address up-to-date If you want to update the email address you used in your application, please contact help@nexford.org.

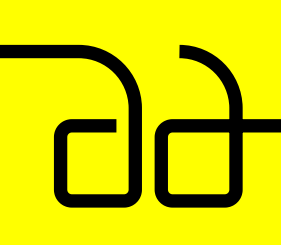

SECTION 1 Completing the Application SECTION 2 Completing Enrollment SECTION 3 Additional Information

PAGE NO.

14/24

#### 1.B.3 Tell us a bit more about you

| Degree: MBA                                                      | P      |
|------------------------------------------------------------------|--------|
| 0 0                                                              |        |
| First Name                                                       |        |
| Last Name                                                        |        |
| Year of Birth                                                    | ~      |
| Town or city you live in                                         | Ý      |
| Phone Number                                                     |        |
| Nationality                                                      | $\sim$ |
| Gender                                                           | v      |
| How did you hear about us                                        | ~      |
| I have read and understand the terms & conditions and privacy po | licy   |
| REGISTER                                                         |        |

#### Your first name

Please enter your first name and middle name(s) exactly as they are stated on official documents, such as your passport, birth certificate or driving license.

#### Your last name

Please enter your last name(s) in the box exactly as they are stated on official documents, such as your passport, birth certificate or driving license.

#### Year of birth

Please select your year of birth from the drop-down list.

#### Town

Please select your town or city you currently live in.

#### Your phone number

Please select your country code from the drop-down list and enter your full mobile number.

#### Nationality

Please select your nationality from the drop-down list.

#### Gender

Please select your gender from the drop-down list.

#### Are you a native English speaker

Select Yes/No to designate native English-speaker status

#### How did you hear about us

Please select your answer from the drop-down list.

#### **Terms and Conditions**

You will need to read & understand prior to ticking the box (this is a requirement prior to moving to the next page)

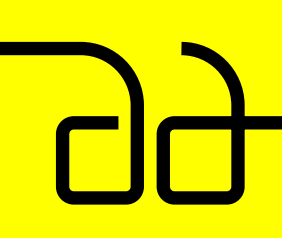

SECTION 1 Completing the Application SECTION 2 Completing Enrollment SECTION 3 Additional Information

PAGE NO.

15/24

#### 1.B.4 Paying your application fee

|                   |                   | Pr    | ayment                       |   |                 |       |
|-------------------|-------------------|-------|------------------------------|---|-----------------|-------|
| 📰 Start Date      |                   | 1     | Nov 2024                     |   |                 |       |
| Coupon Code       |                   | 5     | nter code                    |   |                 | APPLY |
| Tuition Fee       |                   | \$31  | 10                           |   |                 |       |
| lecommended       |                   |       |                              |   |                 |       |
|                   |                   |       |                              |   |                 |       |
| Recommended       | ł                 |       |                              |   |                 |       |
| E Pay in USD - De | bit/Credit Card 🥥 |       |                              |   |                 |       |
| Other             | 🗄 Bank Transfer 🔿 |       |                              |   |                 |       |
|                   |                   |       |                              |   |                 |       |
|                   |                   | Paym  | ent Detail                   | s |                 |       |
|                   |                   | Fir   | st Name                      |   |                 |       |
|                   |                   | Le    | st Name                      |   |                 |       |
|                   |                   |       |                              |   |                 |       |
|                   |                   |       | Email                        |   |                 |       |
|                   |                   | Stree | et Address                   |   |                 |       |
|                   |                   |       |                              |   |                 |       |
|                   |                   |       | City                         |   |                 |       |
|                   |                   | Post  | / Zip Code                   |   |                 |       |
|                   | Card number       | Post  | / Zip Code                   |   | Autofil link    |       |
|                   | Card number       | Post  | City<br>/ Zip Code           | 1 | Autofil link    |       |
|                   | Card number       | Post  | City<br>/ Zip Code           |   | Autofil Tink    |       |
|                   | Card number       | Post  | City<br>/ Zip Code<br>AY NOW |   | Autofil link    |       |
|                   | Card number       | Post  | City<br>/ Zip Code<br>AV NOW | - | Autor Bill Time |       |
|                   | Card number       | Post  | / Zip Code                   |   | Autofil link    |       |
|                   | Card sumber       | Post  | / Zip Code                   |   | Autofil link    |       |

Please check your card details carefully, then select [Pay now]

For other forms of payment, please follow the on-screen instructions.

Any issues, please contact **billings@nexford.org** or chat with us on WhatsApp If you apply for a Nexford degree program you will be charged an application fee of USD\$25.

We accept all major credit and debit cards, including US and international Visa, Visa Debit, Delta, and MasterCard. Depending on your region we also allow payment via Flywire, Flutterwave, PayPal, and Bank Transfer.

If you don't have either, please check our alternative payment options or contact us at **billings@nexford.org** or chat with us on WhatsApp

Enter coupon code If you have an application fee coupon code, please enter it here.

If you elect to pay via Debit/Credit Card you will be asked to provide the following details:

- **First name** Please enter your first name as exactly stated on your credit/ debit card.
- **Last name** Please enter your last name as stated on your credit/debit card.
- Email address Please enter the email address you used for this application.
- Street Address Please enter the street name of your billing address.
- **City** Please enter the city name of your billing address.

- **Post/Zip Code** Please enter the post/zip code of your billing address.
- **Card number** Please enter the card number.You may only enter numbers, you cannot use spaces or dashes.
- **Expiry** Please enter your cards expiry date.
- **CVV** Please enter the CVV/ security code. It is usually the last 3 digits on the back of your card.

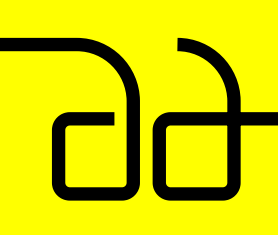

SECTION 1 Completing the Application SECTION 2 Completing Enrollment SECTION 3 Additional Information

PAGE NO.

16 / 24

#### **1.B.5 Application Review**

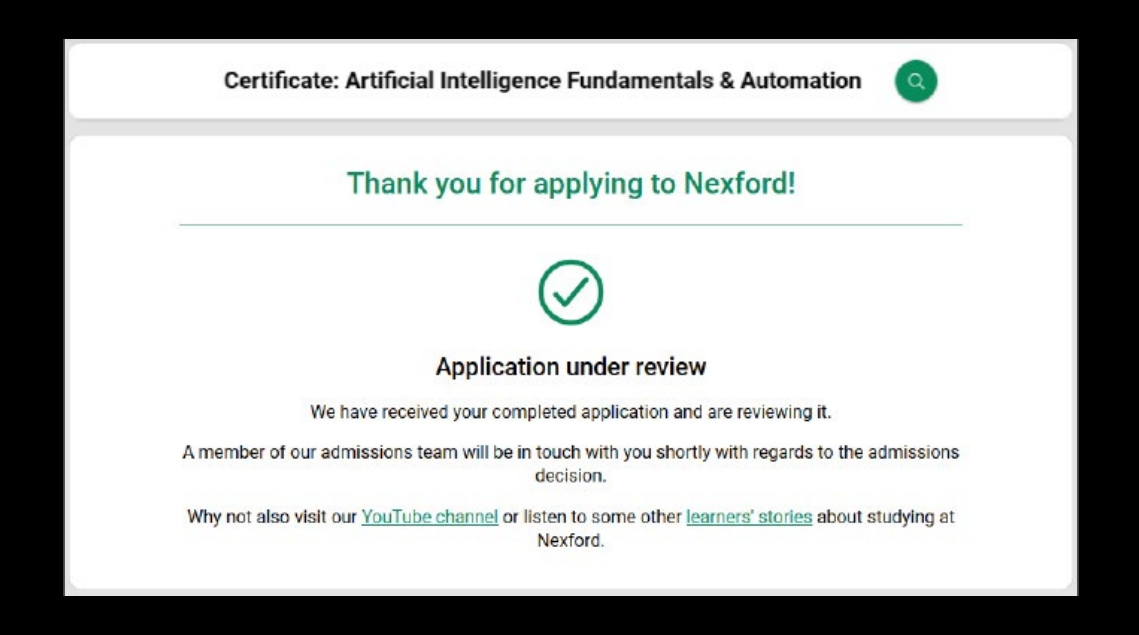

Once you have submitted your application and paid your application fee you should receive an email from our Admissions Team to confirm that we've received your application.

Your application will be reviewed by a member of the Nexford Admissions Team and you'll hear back on a decision in the next few days. Be sure to keep an eye on your email inbox.

#### TIP

If you do not receive the confirmation email within a few minutes of submitting, please check your Spam or Junk folder just in case the confirmation email got delivered there instead of your inbox. If so, select the confirmation email and mark it Not Spam, which should allow future emails from our Admissions Team to get through. Contents

WELCOME

SECTION 1 Completing the Application SECTION 2 Completing Enrollment SECTION 3 Additional Information PAGE NO.

17 / 24

# **SECTION 2: Completing Enrollment**

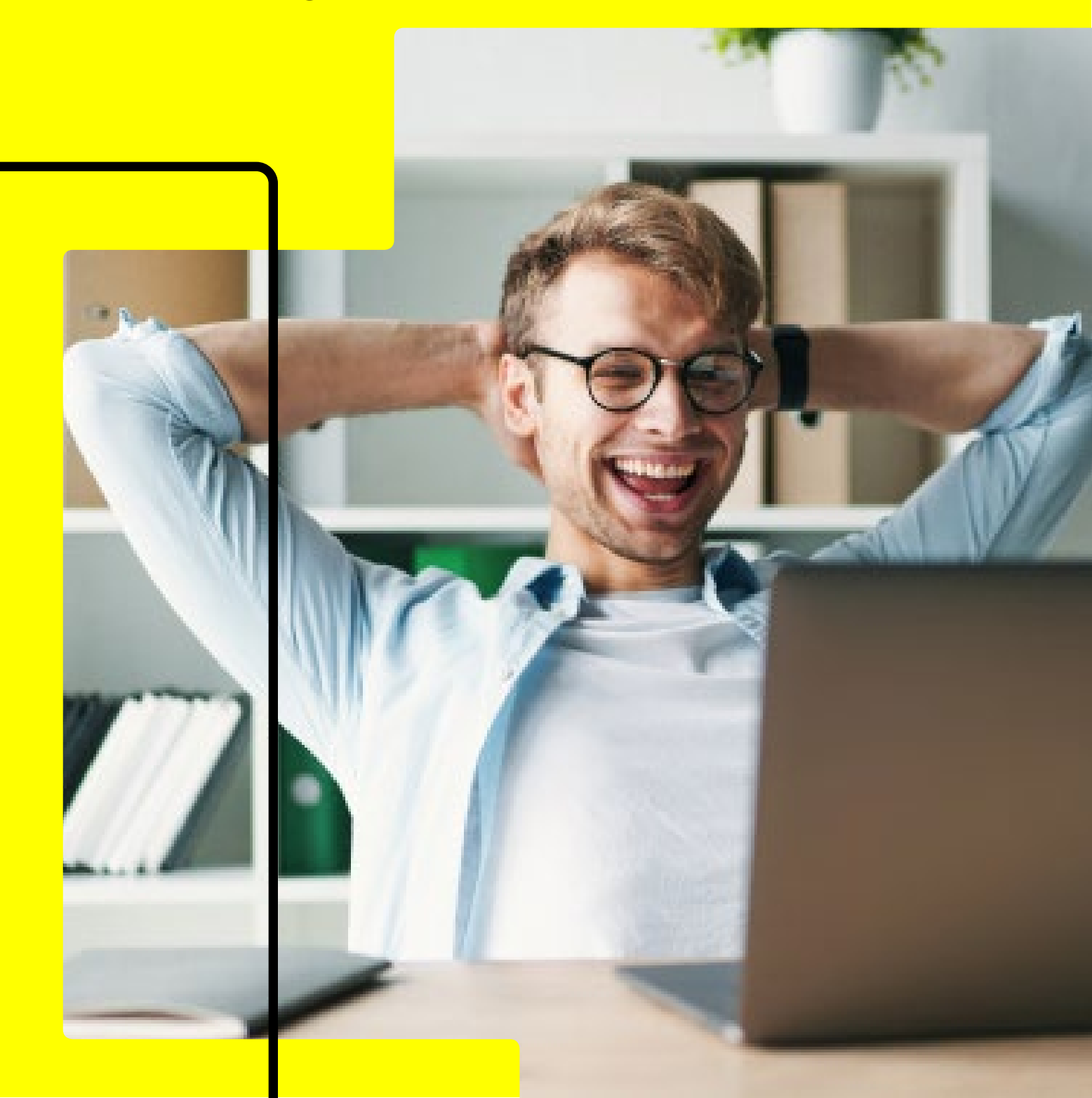

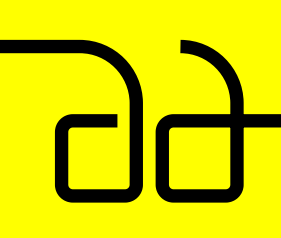

SECTION 1 Completing the Application SECTION 2 Completing Enrollment SECTION 3 Additional Information

PAGE NO.

18/24

#### 2.1 Complete Your Enrollment

|                                   | Welcome to Nexford ApplyNXU                                                                                                    |
|-----------------------------------|----------------------------------------------------------------------------------------------------|
|                                   | Returning applicant? Pick up where you left off                                                                                    |
| We've se<br>pencil ic<br>Verifica | Int a verification code to your small. Please copy and paste it into the field below or hit th<br>on to provide a different email. |
|                                   | VERIFY                                                                                                    |
|                                   | New to Nexford?                                                                                                    |
|                                   | Head over to our catalog to select a program.                                                                                      |
|                                   | SELECT DROCDAN                                                                                                    |

Once our admissions team has approved your application you will receive an email to your registered email address inviting you to start your enrollment at Nexford.

Click the link in the email or head to applynxu. nexford.edu to continue. Use your registered email address to receive a verification code to begin your enrollment.

#### 2.2 Payment Details

|               | Degree: MBA                                 | ٩     |
|---------------|---------------------------------------------|-------|
|               |                                             |       |
|               | Select your Start Date to continue          |       |
| Start Date    | 1 Nov 2024                                  | ~     |
| 🛨 Coupon Code | Enter code                                  | APPLY |
| Tuition Fee   | \$390                                       |       |
|               | NEXT                                        |       |
|               |                                             |       |
|               | Any questions? Get in touch and we'll help. |       |

Select the date you'd like to begin learning at Nexford. Don't worry, you'll receive Orientation 5 days before your program starts.

Program details The title of your chosen program should appear at the top of the page. If this is incorrect, please contact help@nexford.org

Select start date Please select start date from the drop-down list. The latest you can start is four months from your enrollment month. For example, if you enrolled in Feb 2025, the latest you can start is 1st June 2025.

Enter coupon code If you have a tuition fee coupon code, please enter it here.

Tuition Fee The total cost to pay should appear here.

When you are ready select [Next] to review the Nexford University Enrollment Agreement.

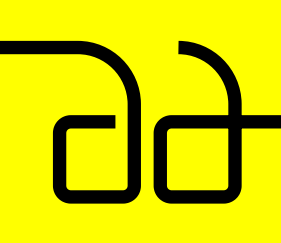

SECTION 1 Completing the SECTION 2 Completing

SECTION 3 Additional Information

#### 2.3 Nexford University Enrollment Agreement

|                                                                                                    | De                                                                                                    | gree: MBA                                                                                                    | 0                                                |
|----------------------------------------------------------------------------------------------------|----------------------------------------------------------------------------------------------------|----------------------------------------------------------------------------------------------------|--------------------------------------------------|
|                                                                                                    | (                                                                                                    | D 🧿 3                                                                                                    |                                                  |
|                                                                                                    | Select you                                                                                                    | ur Start Date to continue                                                                                                    |                                                  |
| Start Date                                                                                                    |                                                                                                    | 1 Nov 2024                                                                                                    | ) v                                              |
| 💌 Coupos Code                                                                                                    |                                                                                                    | Enter code                                                                                                    | APPLY                                            |
| Tuition Fee                                                                                                    |                                                                                                    | \$390                                                                                                    |                                                  |
| Nextord                                                                                                    |                                                                                                    | www.nanford.edu   1-203<br>1140 3rd St. NE                                                                                                    | -280-2049<br>, Sulle 200                         |
| Nexford I                                                                                                    | University En                                                                                                    | Westington DC 2                                                                                                    | 0002, USA                                        |
| Nexford Universi                                                                                                    | ity (the University) is a U<br>of Columbia. The langu                                                                                         | nited States based higher education institutio                                                                                                    | n located                                        |
| in the District of<br>communications<br>acknowledges th<br>and have acces<br>program descript                                                                           | are in English. By accept<br>the has had reaso<br>is to Nexford University?<br>tions.                                                         | pting this Ernolment Agreement, the enrollin<br>mable time to read and understand the contex<br>s Catalog including policies, procedures, co                                          | and all<br>g learner<br>nts within<br>urse and   |
| in the District of<br>communications<br>acknowledges the<br>and have access<br>program descript<br>Learner Info<br>Name: Your Nat<br>Email Address:<br>Mailing Address: | are in English. By acce<br>at he/she has had reaso<br>to Naxford University's<br>tions.<br>metation<br>four Email<br>Your Email               | pting this Enrollment Agreement, the enrollin<br>nable time to read and understand the conter<br>s Catalog including policies, procedures, co                                         | : and all<br>g learner<br>nts within<br>urse and |
| in the District<br>communications<br>acknowledges th<br>and have acces<br>program descript<br>Learner Info<br>Name: Your Na<br>Email Address:<br>Mailing Address:       | are in English. By acce<br>and the the has had reaso<br>is to Nexford University's<br>tions.<br>me<br>four Email<br>Your Address<br>Your Name | pting this Enrollment Agreement, the enrollin<br>rable time to read and understand the contex<br>s Catalog including policies, procedures, co<br>Sign by typing your full legal name* | ; and all<br>g learner<br>nts within<br>urse and |

Please read the enrollment agreement carefully. It contains important details about your information, program course, tuition payment, and your rights and responsibilities.

If you do not agree, we'll be unable to process your enrollment further.

If you have any questions or if something is incorrect, please contact **help@nexford.org.** 

Sign by typing your full legal name Please sign by typing your full legal name exactly as it is displayed in the box on the left and selecting the [Sign] button. If the name displayed is not your full legal name as displayed on your governmentissued ID, please contact

admissions@nexford.org

99

WELCOME

SECTION 1 Completing the

SECTION 2 Completing SECTION 3 Additional Information

## 2.4 Paying your tuition fee

|                          |                    | Degree: MBA                                                                   |      |
|--------------------------|--------------------|-------------------------------------------------------------------------------|------|
|                          |                    | 1 2 😐                                                                         |      |
|                          | Selec              | st your Start Date to continue                                                |      |
| tart Date                |                    | 1 Nov 2024                                                                    |      |
| xupon Code               |                    | Enter code                                                                    | APPL |
| ition Fee                |                    | \$390                                                                         |      |
|                          | © Agreemen         | t signed. Choose how to pay your tuition                                      |      |
| mmended<br>y in USD - De | bit/Credit Card 🍥  |                                                                               |      |
|                          |                    |                                                                               |      |
| sPal () [                | h Bank Transfer 🔿  |                                                                               |      |
| yPal ⊖ □                 | h Bank Transfer () | Payment Details                                                               |      |
| 9791 () []               | ) Bank Transfer 🔿  | Payment Details<br>First Name                                                 |      |
| arai O 🛛                 | h Bank Transfer O  | Payment Details<br>First Name<br>Last Name                                    |      |
| 97al () [                | 1 Baak Tunsfer ()  | Payment Details<br>First Name<br>Last Name<br>Ensel                           |      |
| , s⊭ai () []             | Baak Transfer O    | Payment Details First Name Last Name Email Strust Address                     |      |
| stal () [                | Bank Transfer ()   | Payment Details<br>First Name<br>Last Name<br>Druil<br>Street Addrees<br>City |      |
| 9791 () [                | Baak Transfer O    | Payment Details First Name Last Name Email Breat Address Gity Peet / 2b Coss  |      |
| 97ai () [                | Baak Transfer O    | Payment Details First Name Last Name Email Smeit Address Oty Past / Zp Cook   |      |

Please check your card details carefully, then select [Pay now]

CVV

Expiry

Card numbe

For other forms of payment, please follow the on-screen instructions.

Any issues, please contact **billings@nexford.org** or chat with us on WhatsApp We accept all major credit and debit cards, including US and international Visa, Visa Debit, Delta, and MasterCard. Depending on your region we also allow payment via Flywire, Flutterwave, PayPal, and Bank Transfer.

If you don't have either, please check our alternative payment options or contact us at billings@nexford.org or chat with us on WhatsApp

Enter coupon code If you have an application fee coupon code, please enter it here.

If you elect to pay via Debit/Credit Card you will be asked to provide the following details:

- **First name** Please enter your first name as exactly stated on your credit/ debit card.
- **Last name** Please enter your last name as stated on your credit/debit card.
- Email address Please enter the email address you used for this application.
- Street Address Please enter the street name of your billing address.
- **City** Please enter the city name of your billing address.

- Post/Zip Code Please enter the post/zip code of your billing address.
- **Card number** Please enter the card number.You may only enter numbers, you cannot use spaces or dashes.
- **Expiry** Please enter your cards expiry date.
- **CVV** Please enter the CVV/ security code. It is usually the last 3 digits on the back of your card.

# 99

WELCOME

SECTION 1 Completing the SECTION 2 Completing

SECTION 3 Additional Information

## 2.5 Enrollment completed

| Degree: MBA                                                                                                    |  |
|----------------------------------------------------------------------------------------------------|--|
|                                                                                                    |  |
| Welcome to Nexford University                                                                                                    |  |
| $\bigcirc$                                                                                                    |  |
| Congratulations! You're now ready to start your next-generation learning experience at Nexford.<br>Anything is possible.                                                                         |  |
| Head over to myNXU                                                                                                    |  |
| We'll send you an email with your log-in details to get started.<br>Why not also visit our <u>YouTube channel</u> or listen to some other <u>learners' stories</u> about studying at<br>Nexford. |  |

Congratulations! You've completed your application and enrollment to Nexford! You're joining learners from over 110 different countries — and are now part of our global community.

#### Next up: studying! We can't wait for your first month with us to begin.

If you have any questions in the meantime, don't hesitate to contact us at **help@nexford.org.** 

# N

Contents

WELCOME

SECTION 1 Completing the Application SECTION 2 Completing Enrollment SECTION 3 Additional Information PAGE NO.

22 / 24

# **SECTION 3:** Additional Information

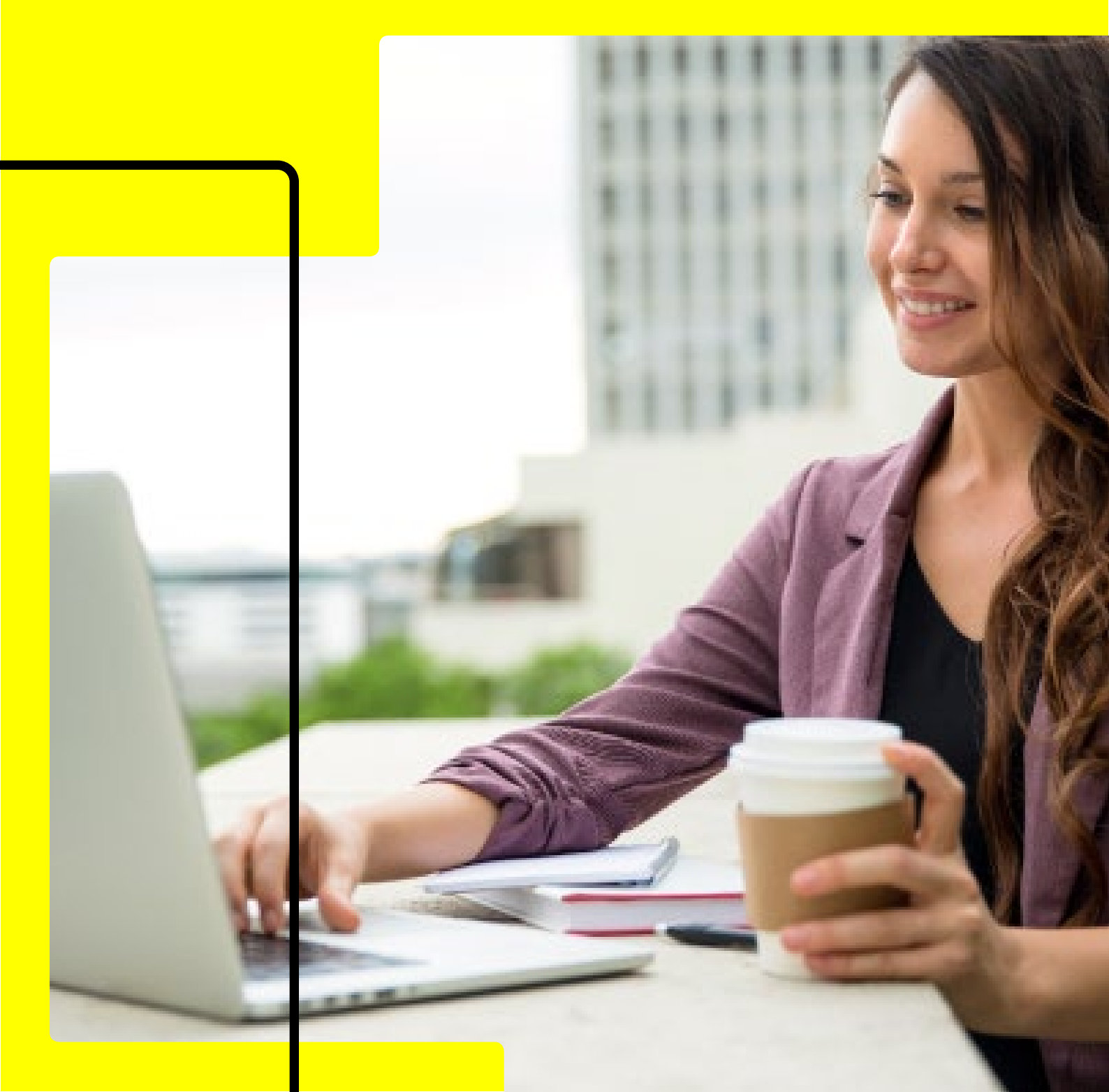

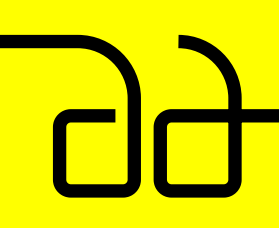

SECTION 1 Completing the Application SECTION 2 Completing Enrollment <u>SECTION 3</u> <u>Additional</u> Information

PAGE NO.

23/24

# 3.1 Help

#### How do I sign the enrollment agreement?

To sign your enrollment agreement please type your full legal name into the designated text field exactly as it appears below the Nexford University Agreement. If the name displayed is not your full legal name as displayed on your government-issued ID, please contact **admissions@nexford.org** 

If you are having difficulty completing your enrollment please contact **help@nexford.org** or chat with us on WhatsApp.

#### My application process is stuck at 'Tuition Payment Pending'. What do I do next?

Not to worry, this can happen when payment is initiated but you are not ready to pay yet. If this happens please contact **help@nexford.org** or chat with us on WhatsApp

#### What is the application deadline?

Programs start on the first of each month, which gives you a lot of flexibility. You can apply now and choose to start right away, or on a date in the future. Whenever you choose to start, apply and enroll at least 10 days before the start of the month. This gives you enough time to finish orientation and get used to the online learning environment before your first course.

#### How long does it take to apply?

Typically, it should take you no longer than 15 minutes to complete your application to Nexford.

#### My documents aren't in English. Do I need to translate them first?

Not at all! We can translate them for you – at no cost. Upload everything in your native language and we'll organize everything in-house. (Please note your application may take a little longer to process this way.)

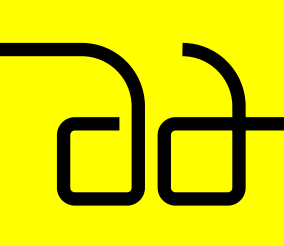

| WELCOME | SE |
|---------|----|
|         |    |

SECTION 1 Completing the SECTION 2 Completing

SECTION 3 Additional Information

#### I'm having problems with the verification code. What do I do?

We're sorry you're having trouble. Make sure you're copying and pasting the code exactly as it appears in your email – no extra spaces or punctuation allowed!

If it still doesn't work, send us an email at help@nexford.org. We'll check what's going on.

#### I get a message that says 'There was an error completing payment'. What can I do?

Oops! We offer multiple payment options, such as credit cards, debit cards, PayPal, and bank wire transfer.

Pick the one that best suits your needs! For more information about the payment options available, visit our payment page or send us an email at billings@nexford.org or chat with us on WhatsApp

#### Can I change my start date later?

We get it – plans change. If you need to change your start date, log back in to the enrollment portal. You'll be able to select a new start date that suits you.

#### What's the deadline to enroll?

We recommend you enroll about a week before your first course. This gives you enough time to complete your orientation and explore the learning environment before you start.

Left it too late? The final deadline is 72 hours before you start your first course. Enroll, finish orientation, and get learning!

#### **More questions?**

If you cannot find the answer you are looking for, please visit our FAQs page.

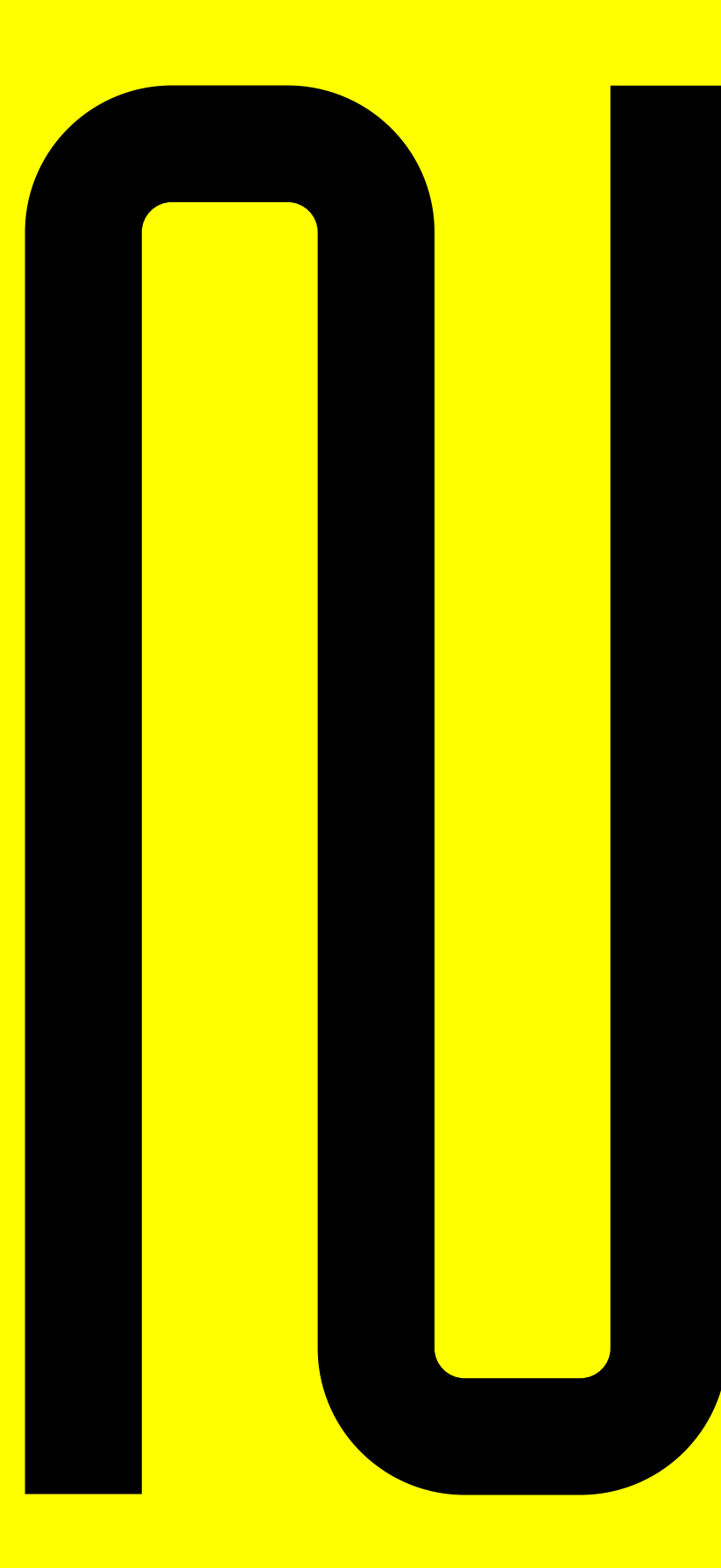

#### **Nexford University**

#### Our headquarters:

1140 3rd St NE Washington, DC 20002 US

Mailing address:

PO BOX 96503 #42426 Washington, DC 20090-6503 USA

www.nexford.edu

info@nexford.org

Tel: +1 202-280-2049

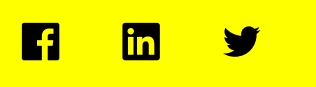

**Connect with Nexford**